## Инструкция по регистрации

## Описание процедуры регистрации на Портале госуслуг

Регистрация на Портале госуслуг необходима для возможности получения персонифицированных государственных и муниципальных услуг через сервис «личный кабинет». В данный момент регистрация реализована для физических и юридических лиц.

Для получения доступа к «личному кабинету» пользователю необходимо пройти следующие шаги:

## 1. Заполнение анкетных данных

Первым шагом регистрации является заполнение и отправка анкеты, перед заполнением которой дается краткая информация о процессе регистрации.

|                                                                                                    |                                                                                                    | and the second second sec |                                                                                                |                                                                                |                                                                           |
|----------------------------------------------------------------------------------------------------|----------------------------------------------------------------------------------------------------|----------------------------------------------------------------------------------------------------|------------------------------------------------------------------------------------------------|--------------------------------------------------------------------------------|---------------------------------------------------------------------------|
| ГОСУДАРСТВЕННЫЕ УСЛУГИ                                                                                                    | Внедите назва                                                                                                    | ние услуга или                                                                                                    | нлити                                                                                          |                                                                                |                                                                           |
| СПРАВОЧНО-ИНФОРМАЦИОННЫИ ПОРТАЛ                                                                                                    |                                                                                                    |                                                                                                    |                                                                                                |                                                                                |                                                                           |
| изическим лицам                                                                                                    |                                                                                                    |                                                                                                    |                                                                                                |                                                                                |                                                                           |
|                                                                                                    |                                                                                                    |                                                                                                    |                                                                                                | 24127                                                                          |                                                                           |
| анал — <u>Посецийнабенот</u> — Репистрация —                                                                                                    |                                                                                                    |                                                                                                    |                                                                                                |                                                                                |                                                                           |
|                                                                                                    |                                                                                                    |                                                                                                    |                                                                                                |                                                                                |                                                                           |
|                                                                                                    |                                                                                                    |                                                                                                    |                                                                                                |                                                                                |                                                                           |
|                                                                                                    |                                                                                                    |                                                                                                    |                                                                                                |                                                                                |                                                                           |
|                                                                                                    | Уважаемый польз                                                                                                    | зователь Портала!                                                                                                    |                                                                                                |                                                                                |                                                                           |
| (L) (L)                                                                                                    | Уважаемый полы                                                                                                    | зователь Портала!                                                                                                    |                                                                                                | (21 IW)                                                                        |                                                                           |
| Регистрация на Портале позволит получить доступ                                                                                                    | Уважаемый полы<br>к интерактивным серг                                                                                                    | зователь Портала!<br>висам, а также к пер                                                                                                    | сональным настр                                                                                | ойкам Портала го                                                               | сударственных                                                             |
| Регистрация на Портале позволит получить доступ<br>услуг. В настоящее еремя для ряда услуг доступн<br>либо сформировать оклайн-запрос в орган исполия                                                                                                    | Уважаемый поль:<br>к интерактивным серл<br>а возможность в элек<br>тельной власти. В да                                                                                                    | зователь Flopтала!<br>висам, а также к пер<br>пронной форме запо<br>пьнейшем, по номер                                                                                                    | сональным настр<br>лнить и отправить<br>зу документа, зай                                      | ойкам Портала го<br>» заявленио на по<br>дя в Личный каби                      | сударственных<br>лучение услуги,<br>нет, можно будет                      |
| Регистрация на Портале позволит получить доступ<br>услуг. В настоящее еремя для ряда услуг доступн<br>либо сформировать онлайн-запрос в орган исполни<br>отследить статус поданного обращения. Со времен                                                                                                    | Уважаемый поль:<br>к интерактивным серз<br>а возможность в элек<br>тельной власти. В да<br>кем значительная час                                                                                 | зователь Портала!<br>висам, а также к пер<br>пронной форме запо<br>льнейшем, по номез<br>ть наиболее востреб                                                                                                    | сональным настр<br>лнить и отправить<br>у документа, зай<br>ованных услуг ст                   | ойкам Портала го<br>- заявление на по<br>дя в Личный каби<br>анет доступна в з | сударственных<br>лучение услуги,<br>знет, можно будет<br>мектронном виде  |
| Регистрация на Портале позволит получить доступ<br>услуг. В настоящее ережя для ряда услуг доступн<br>либо сформировать онлайн-запрос в орган исполни<br>отследить статус поданного обращения. Со времен<br>с использованием возможностей Портала.                                                                                                    | Уважаемый поль:<br>к интерактивным сері<br>а водмозоность в элек<br>тельной власти. В да<br>іем значительная час                                                                                | зователь Портала?<br>зисам, а также к пер<br>тронной форме запо<br>льнейшем, по номер<br>ть наиболее востреб                                                                                                    | сональным настр<br>лнить и отправить<br>уу документа, зай<br>юванных услуг ст                  | ойкам Портала го<br>, заявление на по<br>дя в Личный каби<br>анет доступна в з | сударственных<br>лучение услуги,<br>инет, можно будет<br>клектронном виде |
| Регистрация на Портале позволит получить доступ<br>услуг. В настоящее время для ряда услуг доступн<br>либо сформировать онлайн-запрос в орган исполни<br>отследить статус поданного обращения. Со времен<br>с использованием возможностей Портала.<br>Процесс регистрации включает в себя следующие                                                                                                    | Уважаемый поль:<br>к интерактиеным серз<br>а возможность в элек<br>тельной власти. В да<br>ем значительная час<br>шаги:                                                                         | зователь Портала!<br>висам, а также к пер<br>тронной форме запо<br>пьнейщем, по номер<br>ть наиболее востреб                                                                                                    | сональным настр<br>лнить и отправить<br>у дохумента, зай<br>ованных услуг ст                   | ойкам Портала го<br>> заявление на по<br>дя в Личный каби<br>анят доступна в з | сударственных<br>лучение услуги,<br>нет, можно будет<br>клектронном виде  |
| Регистрация на Портале позволит получить доступ<br>услуг. В настоящее время для ряда услуг доступн<br>либо сформировать оклайн-запрос в орган исполик<br>отследить статус поданного обращения. Со времен<br>с использованием возможностей Портала.<br>Процесс регистрации включает в себя следующие                                                                                                    | Уважаемый поль:<br>к интерактивным серя<br>а возможность в элек<br>тельной власти. В да<br>іем значительная час<br>шаги:                                                                        | зователь Портала!<br>висам, а также к пер<br>пронной форме запо<br>льнейцие, по номе<br>ть наиболее востреб                                                                                                    | сональным настр<br>лнить и отправить<br>у документа, зай<br>ованных услуг ст                   | ойкам Портала го<br>- заявление на по<br>дя в Личный каби<br>анет доступна в з | сударственных<br>лучение услуги,<br>нет, можно будет<br>клектронном виде  |
| Регистрация на Портале позволит получить доступ<br>услуг. В настоящее еремя для ряда услуг доступн<br>либо сформировать оклайн-запрос в орган исполни<br>отследить статус поданного обращения. Со времен<br>с использованием возможностей Портала.<br>Процесс регистрации включает в себя следующие<br>1. Заполнение регистрационной анкеты                                                                                                    | Уважаемый поль:<br>к интерактивным серя<br>а водможность в элен<br>тельной власти. В да<br>ем эначительная час<br>шаги:                                                                         | зователь Портала!<br>висам, а также к пер<br>пронной форме запо<br>пьнейщем, по номер<br>ть наиболее востреб                                                                                                    | сональным настр<br>лнить и отправить<br>у дохумента, зай<br>ованных услуг ст                   | ойкам Портала го<br>, заявление на по<br>дя в Личный каби<br>анет доступна в з | сударственных<br>лучение услуги,<br>нет, можно будет<br>лектронном виде   |
| Регистрация на Портале позволит получить доступ<br>услуг. В настоящее время для ряда услуг доступн<br>либо сформировать оклайн-запрос в орган исполни<br>отследить статус поданного обращения. Со времен<br>с использованием возможностей Портала.<br>Процесс регистрации включает в себя следующие<br>1. Заполнение регистрационной анкеты<br>2. Проверка корректности введенного е-mail адре                                                                                                    | Уважаемый поль:<br>к интерактивным серя<br>а водможность в элен<br>тельной власти. В да<br>тельной власти. В да<br>тем эначительная час<br>шаги:<br>са                                          | зователь Портала!<br>висам, а также к пер<br>тронной форме запо<br>льнейшем, по номер<br>ть наиболее востреб                                                                                                    | сональным настр<br>лнить и отправить<br>у документа, зай<br>ованных услуг ст                   | ойкам Портала го<br>, заявление на по<br>дя в Личный каби<br>анет доступна в з | сударственных<br>лучение услуги,<br>нет, можно будет<br>лектронном виде   |
| Регистрация на Портале позволит получить доступ<br>услуг. В настоящее ережя для ряда услуг доступн<br>либо сформировать оклайн-запрос в орган исполни<br>отследить статус поданного обращения. Со времен<br>с использованием возможностей Портала.<br>Процесс регистрации включает в себя следующие<br>1. Заполнение регистрационной анкеты.<br>2. Проверка корректности введенного e-mail адре<br>3. Проверка корректности введенного номера моб                                                                                                    | Уважаемый поль:<br>к интерактивным сера<br>а водможность в элек<br>тельной власти. В да<br>ем значительная час<br>шаги:<br>са<br>імльного телефона.                                             | зователь Портала!<br>висам, а также к пер<br>тронной форме запо<br>льнейшем, по номер<br>ть наиболее востреб                                                                                                    | сональным настр<br>лнить и отправить<br>лу документа, зай,<br>ованных услуг ст                 | ойкам Портала го<br>, заявленио на по<br>дя в Личный каби<br>анет доступна в з | сударственных<br>лучение услуги,<br>нет, можно будет<br>клектронном виде  |
| Регистрация на Портале позволит получить доступ<br>услуг. В настоящее еремя для ряда услуг доступн<br>либо сформировать оклайн-запрос в орган исполик<br>отследить статус поданного обращения. Со времен<br>с использованием возможностей Портала.<br>Процесс регистрации включает в себя следующие<br>1. Заполнение регистрационной анкеты<br>2. Проверка корректности введенного номера моб<br>4. Онлайн-проверка достоверности введенных но                                                                                                    | Уважаемый поль:<br>к интерактивным сера<br>в водможность е элек<br>тельной власти. В да<br>им эначительная час<br>шаги:<br>са<br>кального телефона.<br>меров СНИЛС и ИНН                        | зователь Портала!<br>висам, а также к пер<br>тронной форме запо<br>пьнейщем, по номер<br>ть наиболее востреб                                                                                                    | сональным настр<br>лнить и отправить<br>у документа, зай<br>ованных услуг ст                   | ойкам Портала го<br>- заявление на по<br>дя в Личный каби<br>анет доступна в з | сударственных<br>лучение услуги,<br>нет, можно будет<br>алектронном виде  |
| Регистрация на Портале позволит получить доступ<br>услуг. В настоящее время для ряда услуг доступн<br>либо сформировать онлайн-запрос в орган исполни<br>отследить статус поданного обращения. Со времен<br>с использованием возможностей Портала.<br>Процесс регистрации включает в себя следующие<br>1. Заполнение регистрационной анкеты.<br>2. Проверка корректности введенного е-mail адре<br>3. Проверка корректности введенного номера моб<br>4. Онлайн-проверка достоверности введенных но<br>5. Получение по почте заказного письма с кодом | Уважаемый поль:<br>к интерактиеным сера<br>а водможность в элен<br>тельной власти. В да<br>ем значительная час<br>шаги:<br>са<br>кланого телефона.<br>меров СНИЛС и ИНН<br>активации учетной за | зователь Портала!<br>висам, а также к пер<br>тронной форме запо<br>льнейшем, по номер<br>ть наиболее востреб<br>никси Портала госуд                                                                                                    | сональным настр<br>лнить и отправить<br>у документа, зай,<br>ованных услуг ст<br>аванных услуг | ойкам Портала го<br>. заявленио на по<br>дя в Гичный каби<br>анет доступна в з | сударственных<br>лучение услуги,<br>жет, можно будет<br>лектронном виде   |

### Анкета содержит следующие поля:

- о «Фамилия» в данное поле вносится фамилия пользователя в соответствии с ее написанием в паспорте (или заменяющем его документе).
- «Имя» в данное поле вносится имя пользователя в соответствии с его написанием в паспорте (или заменяющем его документе).
- о «Отчество» в данное поле вносится отчество пользователя в соответствии с его написанием в паспорте (или заменяющем его документе).
- «Дата рождения» в данное поле вносится дата рождения пользователя в соответствии с указанной в паспорте. Дата рождения указывается путем нажатием на иконку <sup>□</sup> справа от строки отображения даты рождения, и выбора необходимой даты.
- «СНИЛС» в данное поле вносится страховой номер индивидуального лицевого счета, указанный на пластиковой карточке, выданной Пенсионным фондом Российской Федерации.\*
- «ИНН» в данное поле вносится идентификационный номер налогоплательщика, присвоенный пользователю Федеральной налоговой службой \*\*
- «Мобильный телефон» в данное поле вносится контактный номер мобильного телефона пользователя. После заполнения и отправки регистрационной анкеты, на указанный телефон будет отправлено смс-сообщение с кодом подтверждения, которое необходимо будет ввести в соответствующее поле.
- о «E-mail» в данное поле вносится контактный адрес электронной почты пользователя.

| Фамилия:*            |  |
|----------------------|--|
| Имя: *               |  |
| Отчество: *          |  |
| Дата рождения: *     |  |
| снилс.*              |  |
| ИНН.*                |  |
| Мобильный телефон: * |  |
| E-mail *             |  |

Письмо с кодом авторизации будет отправлено на почтовый адрес, указанный в регистрационной анкете. Письмо будет отправлено до востребования в почтовое отделение с указанным индексом.

- о «Индекс» в данное поле вносится почтовый индекс пользователя.
- о «Область» в данное поле вносится наименование области пользователя.
- о «Район» в данное поле вносится наименование района пользователя.
- «Город/населенный пункт» в данное поле вносится наименование города или населенного пункта пользователя.
- о «Улица» в данное поле вносится наименование улицы пользователя.
- о «Дом» в данное поле вносится номер дома пользователя.
- о «Корпус» в данное поле вносится номер корпуса дома пользователя, если он есть.
- «Строение/владение» в данное поле вносится номер строения или владения дома пользователя, если он есть.
- о «Квартира» в данное поле вносится номер квартиры пользователя.
- «Пароль» в данное поле пользователь вносит пароль, который он будет вводить при входе на Портал ГУ.
- о «Подтверждение пароля» повторный ввод пароля, указанного в предыдущем поле, для исключения ошибки при вводе.
- «Контрольный вопрос» в данном поле пользователю необходимо выбрать контрольный вопрос из ниспадающего списка. Этот вопрос будет задан пользователю в случае, если возникла необходимость восстановления логина и/или пароля к «Личному кабинету» на Портале госуслуг.
- «Ответ на контрольный вопрос» ответ на контрольный вопрос, по которому будет восстановлен логин и/или пароль к «Личному кабинету» на Портале госуслуг.
- «Введите код на изображении» в данное поле пользователю нужно ввести код, указанный над изображением над полем. Это необходимо для подтверждения того, что регистрационные данные введены человеком, а не программами, позволяющими проводить массовую автоматизированную регистрацию.

|                                | По окончании процедуры репистрации Вам заказным письмом по почте будет направлен<br>код активации учетной записи. Укажите точный почтовый адрес по которому необходимо<br>доставить код активации. |
|--------------------------------|----------------------------------------------------------------------------------------------------|
| Индекс: *                      |                                                                                                    |
| Область:                       |                                                                                                    |
| Район:                         |                                                                                                    |
| Город/населенный пункт: *      |                                                                                                    |
| Улица: *                       |                                                                                                    |
| Дом: *                         |                                                                                                    |
| Корпус:                        |                                                                                                    |
| Строение/Владение:             |                                                                                                    |
| Квартира: *                    |                                                                                                    |
| Пароль: *                      |                                                                                                    |
|                                |                                                                                                    |
| Контрольный вопрос: *          | не выбран                                                                                                    |
| Ответ на контрольный вопрос: * |                                                                                                    |
| Введите код на изображении: *  | -2377231                                                                                                    |
|                                | Продолжить                                                                                                    |

# После заполнения анкеты и нажатия кнопки «Продолжить», пользователю предлагается прочитать и подтвердить или не подтвердить следующее заявление, составленное на основе введенных им данных:

Я, прохнезиощий по адресу , д на настоящим даю свое согласие на обработку моих персональных данных в рамках использования функциональных возможностей Единого портала государственных и муниципальных услуг (функций) (далее – Единый портал) и подтверждаю, что, предоставляя свое согласие, я действую своей волей и в своем интересе.

Согласие дается мною для дальнейшего совершения любых действий в целях предоставления мне в электронном виде с использованием функциональных возможностей Единого портала государственных и муниципальных услуг, а также информации о государственных и муниципальных услугах, органах и организациях, их предоставляющих, и распространяется на следующую информацию: мои фамилия, имя, отчество, адрес и иная информация, относящаяся к моей личности, доступная либо известная в любой конкретный момент времени оператору Единого портала, которым является Министерство связи и массовых коммуникаций Российской Федерации.

Настоящее согласие предоставляется на осуществление любых действий в отношении моих персональных данных, которые необходимы для обеспечения возможности предоставления мне в электронном виде с использованием Единого портала государственных и муниципальных услуг, а также информации о государственных и муниципальных услугах, органах и организациях, их предоставляющих

Настоящим я приснаю и подтверидаю, что в случае необходимости предоставления мож персональных данных для достижения указанных выше целей третьему лицу, а раено как при привлечение третьих лиц к оказанию услуг в данных целях, передаче Министерством связи к массовых коммуникаций Российской Федерации принадлежащих ему функций и полномочий иному лицу, Министерство связи и массовых коммуникаций Российской Федерации вправе в необходимом объеме раскрывать для совершения вышеуказанных действий информацию обо мне лично (включая мои персональные данные) таким третьим лицам, их представителям и иным уполномоченным ими лицам, а такие предоставлять таким лицам соответствующие документы, содержащие таких онформацию.

Также настоящим признаке и подтверждаю, что настоящее согласне считается дажным мною любым третьим лицам, указанным выше, с учетом соответствующих измежений, и любые такие третьи лица имеют право на обработку монх персональных дажных на основающи настоящего состасия.

Одновраменно настоящим подтверждаю, что в полном объеме принимаю и присоединають к <u>Условиям поядоставления пользователям функциональных розможностей Единого портале</u>, и тем самым со своей стороны присоединнось к Соглашению о предоставлении функциональныя возможностей Единого портала государственных и муниципальных услуг (функций)

## После подтверждения заявления, выдается следующее сообщение: Регистрация. Шаг 1 — заполнение анкеты.

Ваща репистрационная анкета успешно заполнана. На указанный Вами в анкете адрес электронной почты отправлено письмо, содержащее инструкции с описанием дейстеий по дальнейшим шагам регистрации.

Для продолжения регистрации необходимо зайти в свой ящик электронной почты и прочитать письмо, отправленной от имени Портала госуслуг.

### 2. Подтверждение е-mail

На указанный в регистрационной анкете электронный адрес пользователя высылается письмо, содержащее ссылку, по которой необходимо перейти и ввести регистрационный код, указанный в этом же письме.

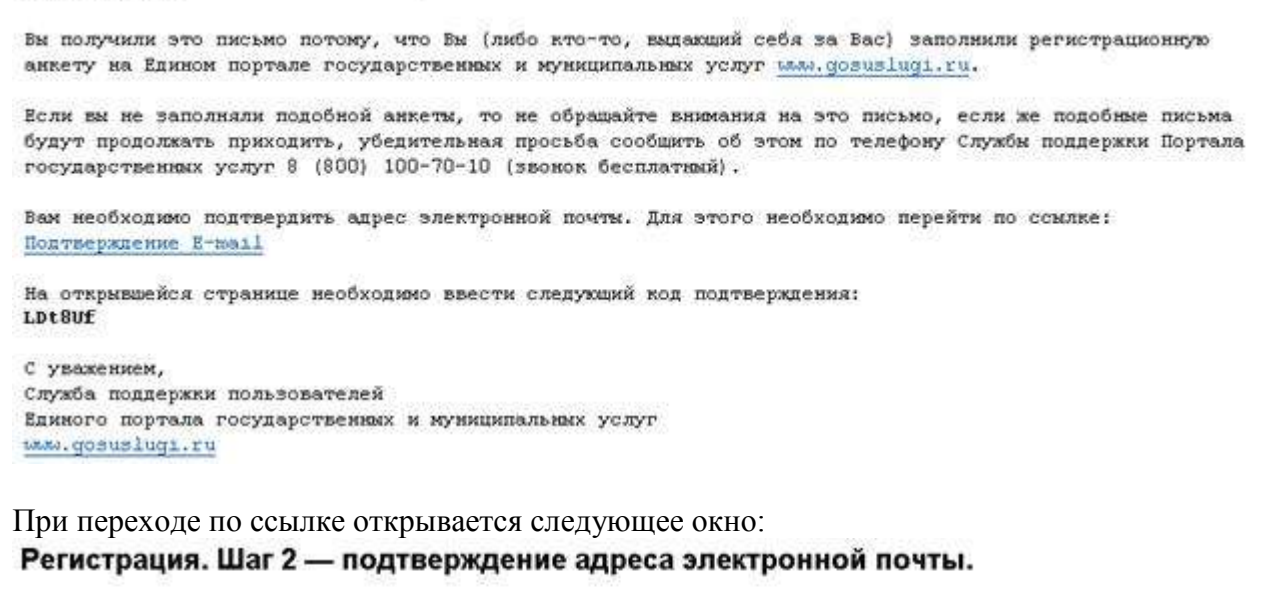

Для продолжения регистрации из Портале госуслуг Вам необходимо подтвердить правильность адреса электронной почты, указанного Вами в регистрационной анкете. Для этого на указанный Вами адрес электронной почты было направлено письмо с кодом подтверждения.

Введите код подтверждения:

Подтвердить

## Регистрация. Шаг 2 — подтверждение адреса электронной почты.

Для продолжения регистрации на Портале госуслуг Вам необходимо подтвердить правильность адреса электронной почты, указанного Вами в регистрационной анкете. Для этого на указанный Вами адрес электронной почты было направлено письмо с кодом подтверждения.

| Введите код подтверждения: | <u> </u> | Подтвердить |  |
|----------------------------|----------|-------------|--|
|                            | 45-      |             |  |

В это окно необходимо ввести код из полученного электронного письма.

### 3. Подтверждение мобильного телефона

На указанный в регистрационной анкете телефон будет отправлено смс-сообщение с кодом подтверждения, который необходимо ввести в соответствующее поле. Получение смс-сообщения с кодом подтверждения является бесплатным для пользователя.

Перед отправкой смс-сообщение у пользователя есть возможность скорректировать или изменить указанный в анкете телефон.

## Регистрация. Шаг 3 — подтверждение номера мобильного телефона.

Спасибо! Введенный Вами код подтверждения e-mail верный.

| Ести в перистралирииой ан  | ата Вы навелия украали свой имиел телефона, то сейчас Вы имуете его изиенить. Если телефон украан                |
|----------------------------|----------------------------------------------------------------------------------------------------|
| лерно, нажмите кнопку «По. | еле са наверно узазали свои номер полефона, о селтас из можеле его команита, ссли техефон узазан<br>Лучить код». |
| 1111111111111              | Получить код                                                                                                    |

## Регистрация. Шаг 3 — подтверждение номера мобильного телефона.

| На Ваш телефонный номер выло выслано СМС-соовщение с<br>ниже и нажать кнопку «Подтвердить». | кодом подтверждения. Цля продолжения регистрации необходимо ввести код в поле |  |
|---------------------------------------------------------------------------------------------|-------------------------------------------------------------------------------|--|
|                                                                                             |                                                                               |  |

| Введите код подтверждения: | Подтвердить |
|----------------------------|-------------|
|                            |             |

В случае правильности ввода регистрация переходит к этапу проверки СНИЛС и ИНН пользователя.

### 4. Подтверждение СНИЛС и ИНН

Спасибо! Введенный Вами код полтверудения мобильного телефона велиний

Указанные в регистрационной анкете СНИЛС и ИНН проходят онлайн-проверку на достоверность в базах данных Пенсионного фонда Российской Федерации (ПФР) и Федеральной налоговой службы (ФНС). Перед отправкой данных на проверку у пользователя есть возможность скорректировать или изменить указанный в анкете данные.

## Регистрация. Шаг 4 — проверка достоверности введенных номеров СНИЛС и ИНН.

| а продолжения регистрации на Портале го<br>лилии, имени и отчества, а также номеро | суслуг Вам необходимо по<br>СНИЛС и ИНН. | дтвердить правильность указанных Вами в регистрационной анкете |
|------------------------------------------------------------------------------------|------------------------------------------|----------------------------------------------------------------|
| Если в регистрационной анкете Вы неве<br>указаны верно, нажмите кнопку «Прове      | рно указали эти данные, то<br>итьэ       | сейчас Вы можете внести в них изменения. Если сведения         |
| Фамилия; '                                                                         | 111111111                                |                                                                |
| Имя:                                                                               | 1111111111                               |                                                                |
| Отчество                                                                           | [111111111                               |                                                                |
| снилс:                                                                             | 111111111                                |                                                                |
| NHH:                                                                               | 111111111111                             |                                                                |
|                                                                                    | Проверить                                |                                                                |
|                                                                                    |                                          |                                                                |

В случае, если при проверке данные анкеты не совпадают с данными записей в ведомственных базах данных, пользователю будет выведено соответствующее сообщение:

 Если несовпадение выявлено в СНИЛС - «Введенные в анкете данные СНИЛС не совпадают с данными записи Пенсионного фонда Российской Федерации». В этом случае необходимо обратиться в отделение ПФР по месту жительства для выяснения вопроса о правильности и соответствии номера СНИЛС, указанного на выданном пользователю страховом свидетельстве обязательного пенсионного страхования данным, содержащимся в ведомственной базе данных.  Если несовпадение выявлено в ИНН – «Введенные в анкете данные ИНН не совпадают с данными записи Федеральной налоговой службы». В этом случае необходимо обратиться в отделение ФНС по месту жительства для выяснения вопроса о правильности и соответствии номера ИНН данным, содержащимся в ведомственной базе данных.

Если, не совпали и СНИЛС и ИНН, будут выведены оба сообщения. В таком случае, пользователю необходимо обратиться в оба указанных ведомства.

#### 5. Отправка письма с кодом активации на почтовый адрес

## В случае если все автоматизированные онлайн-проверки были пройдены успешно, пользователю будет выведено следующее сообщение:

Уважаемый пользователь Портала государственных услуг!

Вы подали заявку на подключение к сервису «Личный кабинет» на Едином портале государственных и муниципальных услуг.

В почтовое отделение по указанному Вами адресу будет отправлено заказное письмо с кодом активации сервиса «личный кабинет». Письмо будет ориентировочно доставлено в Ваше почтовое отделение в течение 2 недель после подачи заявки (точный срок зависит от Вашего места жительства).

Вы сможете забрать письмо в течение 1 месяца после доставки, после чего будет оправлено обратно оператору Портала госуслуг. В этом случае для получения доступа в «личный кабинет» Вам придется повторно пройти процедуру регистрации на Портале госуслуг.

Обращаем Ваше внимание, что получение письма с активационным кодом в почтовом отделении происходит по предъявлению документа, удостоверяющего личность (паспорта или документа его заменяющего).

#### Подтвердите адрес доставки.

| 05.000                 | · · · · · · · · · · · · · · · · · · · |
|------------------------|---------------------------------------|
| Conach                 | 8                                     |
| Райо                   | <b>4</b>                              |
| Город/населенный пункт | * 111111                              |
| Улица:                 | * [11111]                             |
| Дом:                   | • 1                                   |
| Корпус                 |                                       |
| Строение/Владение      | e:                                    |
| Квартира               | * 1                                   |
|                        |                                       |

#### После подтверждения адреса доставки будет выведено следующее сообщение:

Уважаемый пользователь Портала государственных услуг!

Вы подали заявку на подключение к сервису «Личный кабинет» на Едином портале государственных и муниципальных услуг.

В почтовое отделение по указанному Вами адресу будет отправлено заказное письмо с кодом активации сервиса «личный кабинет». Письмо будет ориентировочно доставлено в Ваше почтовое отделение в течение 2 недель после подачи заявки (точный срок зависит от Вашего места жительства).

Вы сможете забрать письмо в течение 1 месяца после доставки, после чего будет оправлено обратно оператору Портала госуслуг. В этом случае для получения доступа в «личный кабинет» Вам придется повторно пройти процедуру регистрации на Портале госуслуг.

Обращаем Ваше внимание, что получение письма с активационным кодом в почтовом отделении происходит по предъявлению документа, удостоверяющего личность (паспорта или документа его заменяющего).

#### 6. Ввод кода активации

В письме, которое придет на указанный при регистрации почтовый адрес, будут указаны дальнейшие инструкции для введения кода авторизации.

#### 7. Авторизация в личном кабинете

После полного прохождения регистрации, для входа в «Личный кабинет» используется СНИЛС и пароль, указанный пользователем при регистрации.

## Авторизация

| Пароль:               | Saferu rungan |
|-----------------------|---------------|
| 17                    |               |
| Введите код на изобра | ажении: *     |
|                       |               |
| 2-8267                |               |
| 12-8267               |               |

Для авторизации на Едином портале государственных услуг необходимо ввести страховой номер индивидуального лицевого счета застрахованного лица, выданный Пенсионным фондом Российской Федерации (СНИЛС) и пароль, полученный после регистрации на Едином портале. Если Вы не знаете свой СНИЛС, обратитесь в ближайшее отделение Пенсионного фонда Российской Федерации.

Для получения пароля, Вам необходимо пройти процедуру регистрации.

Пройдя процедуру регистрации, Вы тем самым соглашаетесь с <u>Условиям</u> предоставления пользователям функциональных возможностей Единого портала государственных и муниципальных услуг (функций).

## \*Что такое СНИЛС

СНИЛС - страховой номер индивидуального лицевого счета застрахованного лица в системе персонифицированного учета Пенсионного фонда Российской Федерации.

Страховое свидетельство обязательного пенсионного страхования (зеленая пластиковая карточка) является документом, подтверждающим регистрацию гражданина в системе обязательного пенсионного страхования. Страховой номер индивидуального лицевого счета является уникальным и принадлежит только одному человеку. На индивидуальный лицевой счет заносятся все данные о начисленных и уплаченных работодателем страховых взносах в течение всей трудовой деятельности гражданина, которые впоследствии учитываются при назначении или перерасчете пенсии. Присвоение страхового номера носит технологический характер и осуществляется в целях упрощения порядка и ускорения процедуры назначения трудовых пенсий застрахованным лицам.

Выдача СНИЛС осуществляется отделениями Пенсионного фонда Российской Федерации по месту жительства.

## \*\*Что такое ИНН

Идентификационный номер налогоплательщика (ИНН) - это персональный номер каждого человека в налоговых органах Российской Федерации. Он служит для учета сведений о доходах конкретного физического лица, подлежащих налогообложению и учета уплачиваемых налогов таких как: налог на землю, налог на имущество, подоходный налог и т.д.

В соответствии с п.7 ст.84 части первой Налогового кодекса Российской Федерации, принятого Федеральным законом от 31 июля 1998 года N146-ФЗ, каждому налогоплательщику присваивается единый по всем видам налогов и сборов, в том числе подлежащих уплате в связи с перемещением товаров через таможенную границу Российской Федерации, и на всей территории Российской Федерации идентификационный номер налогоплательщика.

Выдача ИНН осуществляется отделениями Федеральной налоговой службой по месту жительства.